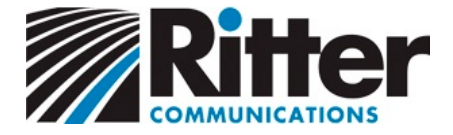

## Connecting your email account to your iPhone or iPad

This easy guide will help you set up your iPhone or iPad to receive and send email using your new account settings.

1. On your iPhone or iPad, open the **Settings**.

Tap Mail, Contacts, Calendars.

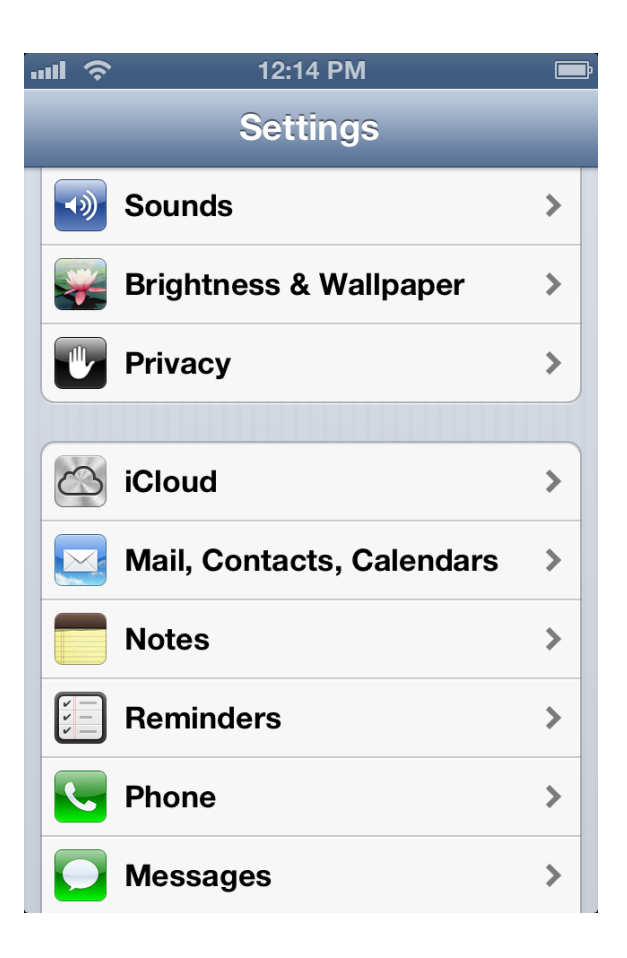

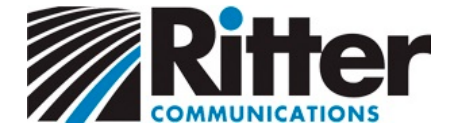

2. In the **Accounts** section, tap your email account.

| ull ô                       | 12:14 PM             |           | Ē |
|-----------------------------|----------------------|-----------|---|
| Settings Ma                 | il, Contac           | ts, Calen |   |
| Accounts                    |                      |           |   |
| Rittrbuat In<br>Mail, Notes | пар                  |           | > |
| Add Accou                   | nt                   |           | > |
|                             |                      |           |   |
| Fetch New Data Push         |                      | Push      | > |
| Mail                        |                      |           |   |
| Show                        | 50 Recent Messages > |           | > |
| Preview                     |                      | 2 Lines   | > |
| Show To/Cc Label            |                      | OFF       | 0 |
| Ask Before Deleting         |                      |           |   |

The screen for your email account settings will appear.

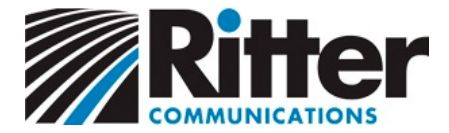

3. Tap your email address.

| II                               | 12:14 PM      |    |  |  |  |
|----------------------------------|---------------|----|--|--|--|
| Mail                             | Rittrbuat Ima | р  |  |  |  |
| IMAP                             |               |    |  |  |  |
| Account neotest1@rittrbuat.com > |               |    |  |  |  |
|                                  |               |    |  |  |  |
| Mail                             |               | ON |  |  |  |
| <b>Not</b>                       | es            |    |  |  |  |
|                                  |               |    |  |  |  |
| Delete Account                   |               |    |  |  |  |
|                                  |               |    |  |  |  |
|                                  |               |    |  |  |  |
|                                  |               |    |  |  |  |
|                                  |               |    |  |  |  |
|                                  |               |    |  |  |  |

The Account screen will appear.

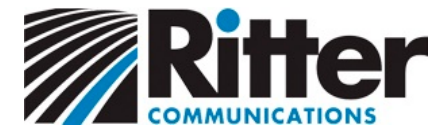

4. Edit the Host Name field to

mail.domain.com (where "domain.com" is the last part of your e-mail address)

Ensure the **User Name** is your *full* email address.

## Tap the **SMTP** button.

| .ull                 | 12:14 PM 💼             |  |  |  |
|----------------------|------------------------|--|--|--|
| Cancel               | Account Done           |  |  |  |
| Description          | Rittrbuat Imap         |  |  |  |
| Incoming Mail Server |                        |  |  |  |
| Host Name            | mail.domain.com        |  |  |  |
| User Name            | neotest1@rittrbuat.com |  |  |  |
| Password             | •••••                  |  |  |  |
| Outgoing Mail Server |                        |  |  |  |
| SMTP                 | smtp.domain.com        |  |  |  |
|                      |                        |  |  |  |
| Advanced             | >                      |  |  |  |
|                      |                        |  |  |  |

The SMTP screen will appear.

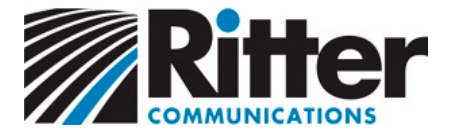

5. Tap the **Add Server...** button.

| ul. 🛜                                                                                               | 3:29 PM |       |  |
|----------------------------------------------------------------------------------------------------|---------|-------|--|
| Account                                                                                             | SMTP    | _     |  |
| smtp.gmai                                                                                           | l.com   | Off > |  |
| smtp.gmai                                                                                           | l.com   | Off > |  |
| smtp.gmai                                                                                           | l.com   | Off > |  |
| smtp.gmai                                                                                           | l.com   | Off > |  |
| smtp.gmai                                                                                           | l.com   | Off > |  |
| smtp.gmai                                                                                           | l.com   | Off > |  |
| Add Server                                                                                          | ·       | >     |  |
| If Mail is unsuccessful using the primary server, it will try the other SMTP servers in succession. |         |       |  |

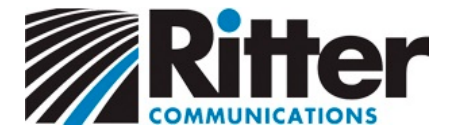

6. Enter the **Host Name** as:

smtp.domain.com (where "domain.com" is the last part of your e-mail address)

Enter your *full* email address in the **User Name** field and then enter your **Password**.

Tap Save. Your email is now configured. Congratulations!

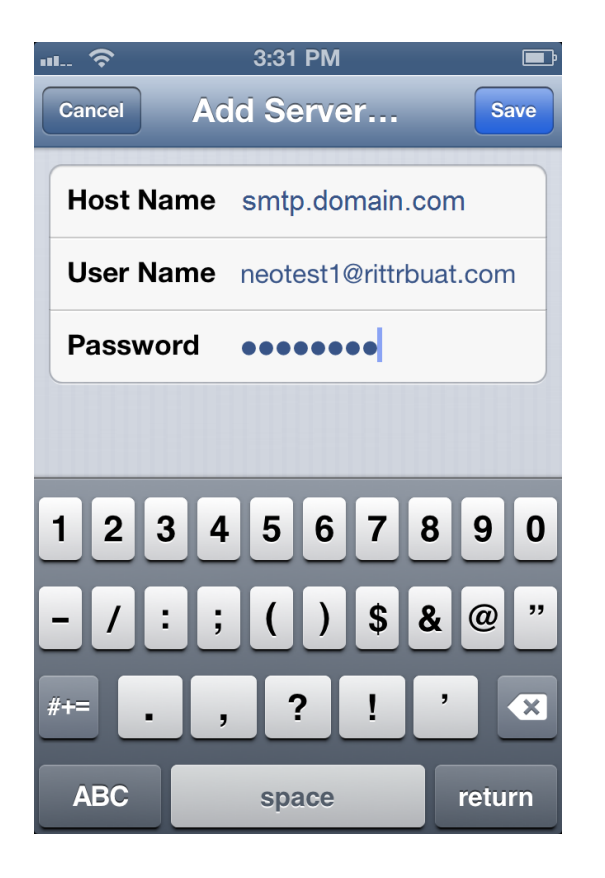